リスクアセスメント表記入方法

1) 過去1年間の化学物質使用実績確認

CRIS ログイン 検索 検索条件 完全一致 全て 管理部署を選択し,使用日 例)2018/4/1から2019/3/31 検索実行⇔ 検索結果は、エクセル書き出し メモリー保存 薬品名ごとの使用重量(g)確認 ピボットテーブルで集計もできる

年間4kg以上(半年2Kg)は、環境測定、健診の対象とします。

- 2)使用量の多い順にリスクスメントを実施する。 対象物質のSDSを入手する。
  ダウンロードした "riskasess2102" エクセルフォーマットを使用する。
- 3) SDSを使用し、化学物質の有害性評価を実施(シート下半分有害性評価 利用)。
  SDSから、2. 危険有害性の要約の区分を区分記入欄に入力、判定が出る。
  9. 物理化学的性質 沸点、15、適用法令 参照 入力。
  化学物質が多ければ、列追加。
- 4) リスクアセスメント表(シート上半分)に必要事項記入し、リスク判定。多ければ、行追加。 日付、 学部、学科、講座、研究室、部屋番号、責任教員、CRIS 管理者、作業主任者(いれば),作成者
  - ばく露レベル A 取扱量 1から3 のどれか B 揮発性飛散性 1から3 のどれか C 換気状態 1から4 のどれか D 作業者の汚染 0か1 を,選択すると,環境判定が出る。 年間作業時間 1から4 のどれか 入力すれば,曝露レベル判定,リスク判定が出る。
- 5)対策を検討し記入。 3以上は,対策が必要。 例:必ずドラフト内で行う。
- 6) 下欄に、昨年1年間の使用薬品量、作業環境測定結果(あれば)、特殊健診受診者を記入。
- 7)研究室に掲示し職員、学生に周知する。
- 8) 部局化学物質総括管理者宛て送信